## EUROPEAN COMPUTER DRIVING LICENCE / INTERNATIONAL COMPUTER DRIVING LICENCE SYLLABUS VERSION 5.0

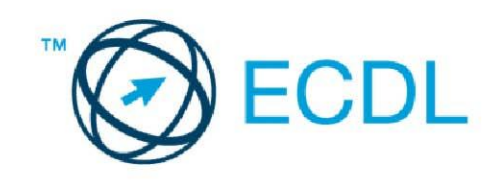

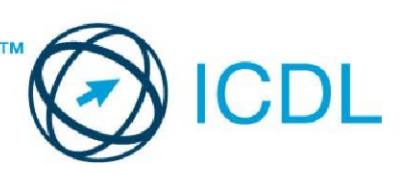

## Modul 3 - Obrada teksta

Sledeći tekst prikazuje nastavni plan za Modul 3, *Obrada teksta*, koji pruža osnovu za teorijski test iz ovog modula.

## Ciljevi modula

Modul 3 *Obrada teksta,* zahteva od kandidata da pokaže sposobnost da koristi aplikaciju za obradu teksta da formira uobičajena pisma i dokumente.

Kandidat bi trebalo da bude u stanju da:

- Upravlja dokumentima i sačuva ih u različitim verzijama.
- Koristi ugrađene opcije kao što su Pomoć da poveća produktivnost.
- Formira i uređuje male tekstualne dokumente koji će biti spremni za deljenje i distribuciju.
- Primeni različito oblikovanje na dokumente da bi ih poboljšao pre distribucije i da prepozna dobru praksu u izboru odgovarajućih opcija formatiranja (oblikovanja).
- Umetne tabelu, slike i crteže u dokumente.
- Pripremi dokumente za slanje cirkularnog pisma.
- Izvrši podešavanje stranica dokumenta, proveri i ispravi pravopisne greške pre konačnog štampanja dokumenta.

| POGLAVLJE                    | OBLAST                            | OZNAKA  | POTREBAN NIVO ZNANJA – CILJEVI                                                                                     |
|------------------------------|-----------------------------------|---------|----------------------------------------------------------------------------------------------------|
| 3.1 Korišćenje<br>aplikacije | 3.1.1 Rad sa<br>dokumentima       | 3.1.1.1 | Pokrenuti i zatvoriti aplikaciju za obradu teksta. Otvoriti i zatvoriti dokument.                                  |
|                              |                                   | 3.1.1.2 | Kreirati novi dokument korišćenjem osnovnog i drugih šablona (template): memorandum, faks, agenda.                 |
|                              |                                   | 3.1.1.3 | Snimanje dokumenta na određenu lokaciju na disku.                                                                  |
|                              |                                   |         | Sačuvati dokument pod drugim imenom na lokaciju na                                                                 |
|                              |                                   | 3114    | Sačuvati postojeći dokument u drugom formatu: tekst fail                                                           |
|                              |                                   | 0.1.1.4 | (datoteka) ( txt) obogaćeni tekst fail (datoteka) - Rich                                                           |
|                              |                                   |         | Text Format (.rtf), šablon (template) dokumenta.                                                                   |
|                              |                                   |         | ekstenzija (nastavak) specifična za softver, isti program                                                          |
|                              |                                   |         | ali različita verzija.                                                                                             |
|                              |                                   | 3.1.1.5 | Prelaz između otvorenih dokumenata.                                                                                |
|                              | 3.1.2 Povećanje<br>produktivnosti | 3.1.2.1 | Podesiti osnovne postavke u aplikaciji: korisničko ime,<br>primarni folder (fascikla)/medij za otvaranje i čuvanje |

| POGLAVLJE        | OBLAST                | OZNAKA   | POTREBAN NIVO Z <u>NANJA – CILJEVI</u>                                   |
|------------------|-----------------------|----------|--------------------------------------------------------------------------|
|                  |                       |          | dokumenta                                                                |
|                  |                       | 3.1.2.2  | Koristiti raspoložive opcije pomoći.                                     |
|                  |                       | 3.1.2.3  | Upotrebiti funkciju za povećanje (zumiranje) dokumenta.                  |
|                  |                       | 3.1.2.4  | Prikazati i sakriti ugrađene trake alata (toolbar-ove).                  |
|                  |                       |          | Prikazati ili minimizirati traku (ribbon).                               |
| 3.2 Izrada       | 3.2.1 Unošenje        | 3.2.1.1  | Primeniti različite vrste pogleda na dokument.                           |
| dokumenata       | teksta                |          |                                                                          |
|                  |                       | 3.2.1.2  | Uneti tekst u dokument.                                                  |
|                  | 222 Inter (Salast)    | 3.2.1.3  | Uneti simbole i specijalne karaktere kao sto su: ©, ®, I <sup>m</sup> .  |
|                  | 3.2.2 IZDOI (Seleci), | 3.2.2.1  | Prikazali ili sakrili znake koji se ne slampaju kao slo su.              |
|                  |                       |          | tabulatori                                                               |
|                  |                       | 3222     | Izabrati znak reč liniju rečenicu nasus ceo tekst                        |
|                  |                       | 3223     | Izmena sadržaja unošenjem ili brisanjem karaktera i reči                 |
|                  |                       | 0121210  | u postojeći tekst, pisanje preko postojećeg teksta.                      |
|                  |                       | 3.2.2.4  | Koristiti komandu za pretraživanje po ključnoj reči ili                  |
|                  |                       |          | izrazu.                                                                  |
|                  |                       | 3.2.2.5  | Koristiti komandu za zamenu reči ili izraza.                             |
|                  |                       | 3.2.2.6  | Kopirati i premestiti tekst unutar dokumenta i između                    |
|                  |                       | 0007     | otvorenih dokumenata.                                                    |
|                  |                       | 3.2.2.7  | Oblisali leksi.<br>Koristiti funkcija za popištovonja izmana (unda) i    |
|                  |                       | 5.2.2.0  | noništavanje poslednje izmene (redo)                                     |
| 3.3 Formatiranie | 3.3.1 Tekst           | 3311     | Promeniti slova: veličinu i vrstu fonta                                  |
| (uređivanje)     |                       | 0.0111   |                                                                          |
| · · · ·          |                       | 3.3.1.2  | Primeniti oblikovanje teksta: podebljanje, zakošenje i                   |
|                  |                       |          | podvlačenje.                                                             |
|                  |                       | 3.3.1.3  | Primeniti efekte: indeksiranje (subscript), eksponiranje                 |
|                  |                       |          | (superscript).                                                           |
|                  |                       | 3.3.1.4  | Obojiti tekst različitim bojama.                                         |
|                  |                       | 3.3.1.5  | Promeniti mala (lowercase) slova u velika (uppercase) i                  |
|                  |                       | 3316     | Upotrebiti automatske funkcije za rastavljanje reči                      |
|                  | 3.3.2 Pasusi          | 3.3.2.1  | Napraviti i spojiti pasuse.                                              |
|                  | (paragrafi)           |          |                                                                          |
|                  |                       | 3.3.2.2  | Uneti i izbrisati prelom linije.                                         |
|                  |                       | 3.3.2.3  | Prepoznati dobru praksu prilikom poravnavanja teksta:                    |
|                  |                       |          | koristiti komande align, uvlačenje pasusa (indent),                      |
|                  |                       | 0.0.0.4  | tabulatore a ne ubacivanje praznih karaktera.                            |
|                  |                       | 3.3.2.4  | obostrano                                                                |
|                  |                       | 3325     | llyući pasus: levo, desno, prema prvom redu                              |
|                  |                       | 3.3.2.6  | Postaviti, ukloniti i upotrebiti tabulatore: levi, desni.                |
|                  |                       | -        | centralni i decimalni.                                                   |
|                  |                       | 3.3.2.7  | Prepoznati dobru praksu u pravljenju razmaka između                      |
|                  |                       |          | pasusa: koristiti razmak između pasusa a ne Enter.                       |
|                  |                       | 3.3.2.8  | Uneti razmak iznad i ispod pasusa. Primeniti jednostruki,                |
|                  |                       |          | jedan i po ili dvostruki prored između linija unutar                     |
|                  |                       | 3320     | pasusa.<br>Primeniti, ukloniti znakove za nabrajanje i numericanje       |
|                  |                       | 5.5.2.9  | na listi koja ima jedan nivo. Menjanje stila znakova i                   |
|                  |                       |          | brojeva na listi sa jednim nivoom.                                       |
|                  |                       | 3.3.2.10 | Dodati ivicu na početak i na kraj, okvir i senčenje                      |
|                  |                       |          | pasusa.                                                                  |
|                  | 3.3.3 Stilovi         | 3.3.3.1  | Primeniti jedan od postojećih stilova za karaktere na                    |
|                  |                       | 2220     | IZADRANI tekst.                                                          |
|                  |                       | 3.3.3.2  | Primeniti jedan od postojecih stilova za pasuse na jedan                 |
|                  |                       | 3333     | ni vise pasusa.<br>Koristiti alat za kopiranie formatirania (uređivania) |
| 3.4 Obiekti      | 3.4.1 Pravlienie      | 3.4.1.1  | Pripremiti tabelu za unos podataka.                                      |
|                  | tabele                |          |                                                                          |
|                  |                       | 3.4.1.2  | Uneti i izmeniti podatke u tabeli.                                       |
|                  |                       | 3.4.1.3  | Označiti redove, kolone, ćelije, celu tabelu.                            |

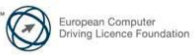

| POGLAVLJE               | OBLAST                       | OZNAKA  | POTREBAN NIVO ZNANJA – CILJEVI                                                                                                    |
|-------------------------|------------------------------|---------|----------------------------------------------------------------------------------------------------|
|                         |                              | 3.4.1.4 | Unošenje i brisanje redova i kolona.                                                                                                    |
|                         | 3.4.2 Formatiranje<br>tabele | 3.4.2.1 | Izmena širine kolone i visine reda.                                                                                                    |
|                         |                              | 3.4.2.2 | Izmena stila, debljine i boje okvira ćelije.                                                                                                    |
|                         |                              | 3.4.2.3 | Senčenje i bojenje ćelija.                                                                                                    |
|                         | 3.4.3 Grafički objekti       | 3.4.3.1 | Umetanje objekta (slika, fotografija, grafikon, crtež) na određenu lokaciju unutar dokumenta.                                                       |
|                         |                              | 3.4.3.2 | Izabrati objekat.                                                                                                    |
|                         |                              | 3.4.3.3 | Kopirati i premeštati objekat unutar dokumenta, između otvorenih dokumenata.                                                                        |
|                         |                              | 3.4.3.4 | Promeniti veličinu, izbrisati objekat.                                                                                                    |
| 3.5 Cirkularna<br>pisma | 3.5.1 Priprema               | 3.5.1.1 | Otvoriti, pripremiti dokument kao glavni dokument za izradu cirkularnog pisma (mail merge).                                                         |
|                         |                              | 3.5.1.2 | Izabrati listu primalaca (mailing list), drugi fajl (datoteku)<br>sa podacima za izradu cirkularnog pisma                                           |
|                         |                              | 3.5.1.3 | Umetnuti polia za podatke u glavni dokument cirkularnog                                                                                             |
|                         |                              |         | pisma (pismo, nalepnice sa adresama)                                                                                                    |
|                         | 3.5.2 Izlazi                 | 3.5.2.1 | Spojiti listu primalaca sa pismom, označiti dokument kao nov fajl (datoteku) spreman za štampu.                                                     |
|                         |                              | 3.5.2.2 | Odštampati cirkularno pismo: pisma, nalepnice.                                                                                                    |
| 3.6 Priprema<br>izlaza  | 3.6.1 Podešavanje            | 3.6.1.1 | Promeniti orijentaciju dokumenta: uspravno, položeno.<br>Promeniti veličinu papira.                                                                 |
|                         |                              | 3.6.1.2 | Promeniti margine celog dokumenta: gornja, donja, leva, desna.                                                                                      |
|                         |                              | 3.6.1.3 | Prepoznati dobru praksu pri dodavanju novih stranica:<br>umetanjem preloma strane (Page break) a ne pomoću<br>tastera Enter.                        |
|                         |                              | 3.6.1.4 | Ubaciti, izbaciti prelom strane u dokumentu.                                                                                                    |
|                         |                              | 3.6.1.5 | Dodati, izmeniti tekst u zaglavliima, podnožiima.                                                                                                   |
|                         |                              | 3.6.1.6 | Dodati polje u zaglavljima, podnožjima: datum, broj                                                                                                 |
|                         |                              |         | strane, naziv fajla (datoteke).                                                                                                    |
|                         |                              | 3.6.1.7 | Primeniti automatsko numerisanje strana dokumenta.                                                                                                  |
|                         | 3.6.2 Provera i<br>štampanje | 3.6.2.1 | Izvršiti kontrolu pravopisa (spell-check) dokumenta i<br>uneti izmene kao što su: ispravka pravopisnih grešaka,<br>brisanjo roči kojo so popavljaju |
|                         |                              | 3.6.2.2 | Dodati reči u prilagođeni rečnik (custom dictionary)<br>putem kontrolora pravopisa.                                                                 |
|                         |                              | 3.6.2.3 | Pregled dokumenta pre štampanja (preview).                                                                                                    |
|                         |                              | 3.6.2.4 | Odštampati dokument na instaliranom štampaču koristeći izlazne opcije kao što su: ceo dokument,                                                     |
|                         |                              |         | pojedinačne stranice, broj kopija.                                                                                                    |

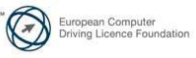